# SIEMENS

Industry Online Support

NEWS

2

# SIMIT Executable 3D Model Flying Saw Advanced

SIMATIC S7-1500T / SIMATIC S7-PLCSIM Advanced V4.0 SP1 / SIMIT V10.3 HF2

https://support.industry.siemens.com/cs/ww/en/view/109744840

Siemens Industry Online Support

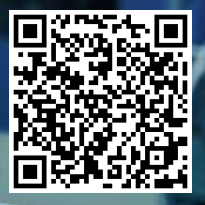

# Legal information

#### Use of application examples

Application examples illustrate the solution of automation tasks through an interaction of several components in the form of text, graphics and/or software modules. The application examples are a free service by Siemens AG and/or a subsidiary of Siemens AG ("Siemens"). They are non-binding and make no claim to completeness or functionality regarding configuration and equipment. The application examples merely offer help with typical tasks; they do not constitute customer-specific solutions. You yourself are responsible for the proper and safe operation of the products in accordance with applicable regulations and must also check the function of the respective application example and customize it for your system.

Siemens grants you the non-exclusive, non-sublicensable and non-transferable right to have the application examples used by technically trained personnel. Any change to the application examples is your responsibility. Sharing the application examples with third parties or copying the application examples or excerpts thereof is permitted only in combination with your own products. The application examples are not required to undergo the customary tests and quality inspections of a chargeable product; they may have functional and performance defects as well as errors. It is your responsibility to use them in such a manner that any malfunctions that may occur do not result in property damage or injury to persons.

#### **Disclaimer of liability**

Siemens shall not assume any liability, for any legal reason whatsoever, including, without limitation, liability for the usability, availability, completeness and freedom from defects of the application examples as well as for related information, configuration and performance data and any damage caused thereby. This shall not apply in cases of mandatory liability, for example under the German Product Liability Act, or in cases of intent, gross negligence, or culpable loss of life, bodily injury or damage to health, non-compliance with a guarantee, fraudulent non-disclosure of a defect, or culpable breach of material contractual obligations. Claims for damages arising from a breach of material contractual obligations shall however be limited to the foreseeable damage typical of the type of agreement, unless liability arises from intent or gross negligence or is based on loss of life, bodily injury or damage to health. The foregoing provisions do not imply any change in the burden of proof to your detriment. You shall indemnify Siemens against existing or future claims of third parties in this connection except where Siemens is mandatorily liable.

By using the application examples you acknowledge that Siemens cannot be held liable for any damage beyond the liability provisions described.

#### Other information

Siemens reserves the right to make changes to the application examples at any time without notice. In case of discrepancies between the suggestions in the application examples and other Siemens publications such as catalogs, the content of the other documentation shall have precedence.

The Siemens terms of use (https://support.industry.siemens.com) shall also apply.

#### Security information

Siemens provides products and solutions with Industrial Security functions that support the secure operation of plants, systems, machines and networks.

In order to protect plants, systems, machines and networks against cyber threats, it is necessary to implement – and continuously maintain – a holistic, state-of-the-art industrial security concept. Siemens' products and solutions constitute one element of such a concept.

Customers are responsible for preventing unauthorized access to their plants, systems, machines and networks. Such systems, machines and components should only be connected to an enterprise network or the Internet if and to the extent such a connection is necessary and only when appropriate security measures (e.g. firewalls and/or network segmentation) are in place. For additional information on industrial security measures that may be implemented, please visit https://www.siemens.com/industrialsecurity.

Siemens' products and solutions undergo continuous development to make them more secure. Siemens strongly recommends that product updates are applied as soon as they are available and that the latest product versions are used. Use of product versions that are no longer supported, and failure to apply the latest updates may increase customer's exposure to cyber threats.

To stay informed about product updates, subscribe to the Siemens Industrial Security RSS Feed at: <u>https://www.siemens.com/industrialsecurity</u>.

# **Table of contents**

| Legal | gal information2                                                                  |                                                                                                    |                                                     |  |
|-------|-----------------------------------------------------------------------------------|----------------------------------------------------------------------------------------------------|-----------------------------------------------------|--|
| 1     | Introduc                                                                          | tion                                                                                                    | 4                                                   |  |
|       | 1.1<br>1.2                                                                        | Overview<br>Components used                                                                                                    | 4<br>4                                              |  |
| 2     | Software                                                                          | e Setup                                                                                                    | 5                                                   |  |
|       | 2.1<br>2.1.1<br>2.1.2<br>2.1.3<br>2.1.4<br>2.1.5<br>2.2<br>2.2.1                  | SIMIT<br>Configuring the SIMIT-Unity coupling<br>Retrieve SIMIT project<br>Executable 3D model<br>PLCSIM Advanced coupling<br>Charts of the SIMIT project<br>TIA Portal<br>Preparing the TIA Portal project | 5<br>5<br>6<br>8<br>9<br>11                         |  |
|       | 2.2.2                                                                             | Differences to the standard application                                                                                                    | 11                                                  |  |
| 3     | 2.2.2<br>Operatin                                                                 | g the digital twin                                                                                                    | 14                                                  |  |
| 3     | 2.2.2<br>Operatin<br>3.1<br>3.2<br>3.3<br>3.4<br>3.5<br>3.5.1<br>3.5.2            | Differences to the standard application<br>g the digital twin                                                                                                    | 14<br>14<br>14<br>16<br>18<br>19<br>19<br>20        |  |
| 3     | 2.2.2<br>Operatin<br>3.1<br>3.2<br>3.3<br>3.4<br>3.5<br>3.5.1<br>3.5.2<br>Appendi | Differences to the standard application<br>g the digital twin                                                                                                    | 14<br>14<br>16<br>18<br>19<br>19<br>20<br><b>22</b> |  |

# 1 Introduction

### 1.1 Overview

This application example can be used to simulate the SIMATIC S7-1500T FlyingSawAdvanced standard application with SIMATIC S7-PLCSIM Advanced and SIMIT in combination with a 3D model.

# 1.2 Components used

This application example has been created with the following software components:

Table 1-1 Software components

| Component                 | Number | Article number     | Note |
|---------------------------|--------|--------------------|------|
| STEP 7 Professional V15.1 | 1      | 6ES7822-105        |      |
| PLCSIM Advanced 4.0 SP1   | 1      | 6ES7823-1F.03-0Y.5 |      |
| SIMIT 10.3 HF2            | 1      | 6DL8913-0AK30-0AH5 |      |
| SIMIT-Unity coupling      | 1      |                    |      |

This application example consists of the following components:

Table 1-2 Project components

| Component               | File name                                                        | Note                                                                    |
|-------------------------|------------------------------------------------------------------|-------------------------------------------------------------------------|
| Documentati<br>on       | Manual_SIMIT_Executable_3D_Model_FlyingSaw_Advanced<br>_V1_0.pdf |                                                                         |
| STEP 7<br>project       | TIA_Project_3D_Model_FlyingSaw_Advanced_V1_0.zap15_1             |                                                                         |
| SIMIT-Unity<br>coupling | Simit-UnityCoupling.zip                                          | <u>Configuri</u><br>ng the<br><u>SIMIT-</u><br><u>Unity</u><br>coupling |
| SIMIT<br>project        | SIMIT_Project_3D_Model_FlyingSaw_Advanced_V1_0.simar<br>c        | <u>Retrieve</u><br><u>SIMIT</u><br>project                              |
| 3D model                | Executable_3D_Model_FlyingSaw_Advanced_V1_0.zip                  | Executabl<br>e 3D<br>model                                              |
| SIMIT<br>component      | ControlAdditionalAxes.zip                                        |                                                                         |

# 2 Software Setup

After downloading the "SIMIT\_Executable\_3D\_Model\_FlyingSawAdv.zip", it can be unzipped into a desired folder. All included files are shown in Table 1-2.

### 2.1 SIMIT

**NOTICE** It is important, that firstly the SIMIT-Unity coupling is configured in SIMIT **before** the SIMIT project is retrieved and opened for the first time.

#### 2.1.1 Configuring the SIMIT-Unity coupling

The SIMIT-Unity coupling is based on an external coupling for SIMIT and must be added manually. The required steps are described in the following table. Table 2-1 Implementation of the SIMIT-Unity coupling in SIMIT

| No. | Action                                                                                |                                            |                                      |  |
|-----|---------------------------------------------------------------------------------------|--------------------------------------------|--------------------------------------|--|
| 1.  | Unzip "Simit-UnityCoupling.zip" into a new folder "Unity" in the following directory: |                                            |                                      |  |
|     | \Siemens\Automation\                                                                  | SIMIT\SIMIT SF\cou                         | uplings                              |  |
|     | If the folder "couplings" of                                                          |                                            | needs to be created.                 |  |
| 2.  | Restart SIMIT to update visible in the coupling se                                    | the couplings dialog<br>election dialogue. | jue. The new coupling "Unity" is     |  |
|     | Selection                                                                             |                                            | ? X                                  |  |
|     | New coupling                                                                          |                                            |                                      |  |
|     | Hardware                                                                              | Standard                                   | Additional                           |  |
|     | SIMIT Unit                                                                            | OPC DA Client                              | gPROMS                               |  |
|     | PRODAVE                                                                               | OPC DA Server                              | Mechatronics Concept Designer        |  |
|     | Emulation                                                                             | OPC UA Client                              | Plant Simulation                     |  |
|     | Virtual Controller                                                                    | OPC UA Server                              | DBS71500                             |  |
|     | PLCSIM Advanced                                                                       | Shared Memory                              | TableReader                          |  |
|     | PLCSIM                                                                                |                                            | • Unity                              |  |
|     |                                                                                       |                                            |                                      |  |
|     |                                                                                       |                                            | OK Cancel                            |  |
| 3.  | The SIMIT-Unity couplin<br>clicking the "Cancel" but                                  | g was added correct                        | tly. The dialogue can be closed with |  |

#### 2.1.2 Retrieve SIMIT project

Before retrieving the SIMIT project, the SIMIT-Unity coupling must be configured (2.1.1).

The SIMIT project is provided as a SIMIT archive. For retrieving the project following steps need to be done.

| No. | Action                                                                                                    |
|-----|----------------------------------------------------------------------------------------------------|
| 1.  | Froject Edit Simulation Wind   Wind Project Edit Simulation   Wind Project Project Project   Project Edit Simulation Wind   Wind Project Project Project   Project Edit Simulation Wind   Wind Project Project Project   Project Edit Simulation Wind   Wind Project Project Project   Open Open Close Project   Close Project Project Project   Save all Ctrl+Shift+S Save as   Save as Archive Project   Retrieve Project Project   Analysis Project Project   Exit Project Project |
| 2.  | Under "Archivename" navigate to<br>"SIMIT_Project_3D_Model_FlyingSaw_Advanced_V1_0.simarc". As "Target<br>folder" a desired folder can be selected.<br>Open project<br>Retrieve project<br>Archivename<br>Target folder<br>Target folder<br>Carce                                                                                                    |
| 3.  | The following warning can be confirmed with clicking "Yes".                                                                                                    |
| 4.  | The project is retrieved.                                                                                                    |
|     |                                                                                                    |

Table 2-2 Retrieving SIMIT project

#### 2.1.3 Executable 3D model

For adding the 3D model into the project, the following steps need to be done.

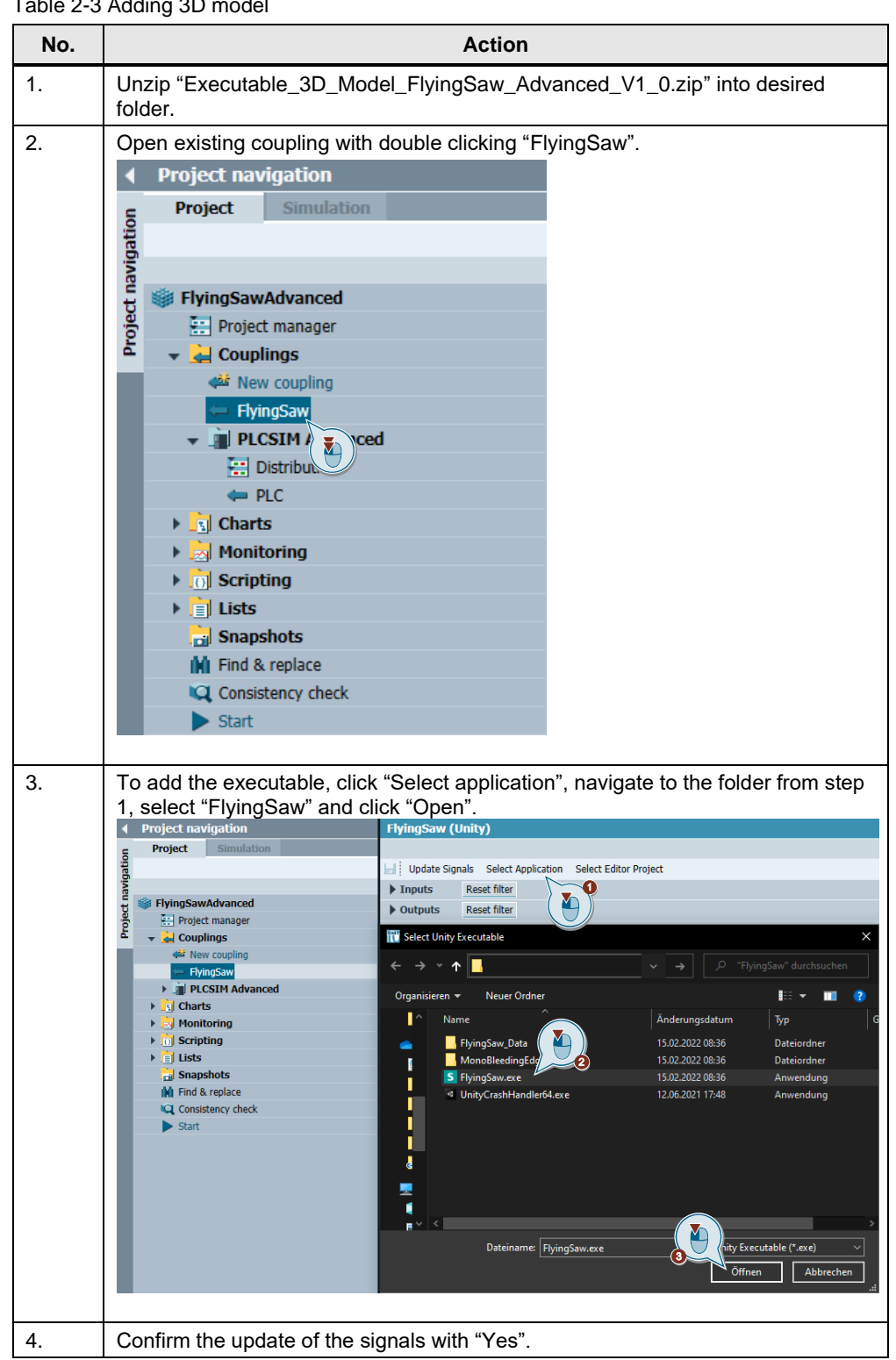

Table 2-3 Adding 3D model

| No. | Action                                                                                                    |                                                                                                    |                                                                                                    |  |  |
|-----|----------------------------------------------------------------------------------------------------|----------------------------------------------------------------------------------------------------|----------------------------------------------------------------------------------------------------|--|--|
| 5.  | Check if the coupling is still defined as "Isochronous".  Project navigation Project Simulation Update Signals Select Application Select Editor Project |                                                                                                    |                                                                                                    |  |  |
|     | Project nav                                                                                                    | <ul> <li>FlyingSawAdvanced</li> <li>Project manager</li> <li>Couplings</li> <li>New coupling</li> <li>FlyingSaw</li> <li>I PLCSIM Adva</li> <li>Charts</li> <li>Monitoring</li> <li>Cists</li> <li>Snanshots</li> </ul> | anced       Inputs     Reset filter       Image: State of the state of the state |  |  |
| 6.  | Pre                                                                                                    | eset the sig                                                                                                    | gnals:<br>a. cAxis.AngularPositionController.SetVelocity<br>b. Wood.MarkerReporter.MarkerDistance<br>c. Wood.MarkerReporter.MarkerWidth                                                                                                    |  |  |
|     | as                                                                                                    | shown in t                                                                                                    | the figure below and save the coupling.                                                                                                    |  |  |
|     |                                                                                                    | Update Sig                                                                                                    | gnals Select Application Select Editor Project                                                                                                    |  |  |
|     |                                                                                                    | Default                                                                                                    | Name Unit                                                                                                    |  |  |
|     | ×                                                                                                    | 0.0                                                                                                    | cAxis.AngularPositionController.SetPosition deg<br>cAxis.AngularPositionController.SetVelocity °/s                                                                                                    |  |  |
|     |                                                                                                    | 0.0                                                                                                    | FlyingSaw.ResetSignal.DoReset none                                                                                                    |  |  |
|     |                                                                                                    | 0.0                                                                                                    | LeadingValueAxis.LinearVelocityControllerAngular.SetVe rpm                                                                                                    |  |  |
|     |                                                                                                    | 0.0                                                                                                    | PrintMarkSensor.PrintMarkSensor.Deactivate none<br>SawBlade.SawBlade.BladeWidth m                                                                                                    |  |  |
|     |                                                                                                    | 0.0                                                                                                    | SawBlade.SawBlade.DoCut none ToolAxis Angular/Jelocity nom                                                                                                    |  |  |
|     |                                                                                                    | 1.0                                                                                                    | Wood.MarkerReporter.MarkerDistance m                                                                                                    |  |  |
|     |                                                                                                    | 0.01                                                                                                    | Wood.MarkerReporter.MarkerWidth m                                                                                                    |  |  |
|     |                                                                                                    | 0.0                                                                                                    | yAxis.LinearPositionController.SetVelocity m/s                                                                                                    |  |  |
|     |                                                                                                    | 0.0                                                                                                    | zAxis.LinearPositionController.SetPosition m                                                                                                    |  |  |
|     |                                                                                                    | 0.0                                                                                                    | zAxis.LinearPositionController.SetVelocity m/s                                                                                                    |  |  |

#### 2.1.4 PLCSIM Advanced coupling

Depending on whether the PLCSIM Advanced Virtual Ethernet Adapter should be used or not, the communication interface in the PLCSIM Advanced coupling needs to be set to "SOFTBUS" (when the PLCSIM Advanced Virtual Ethernet Adapter is **not** used) or to "TCPIP" (when the PLCSIM Advanced Virtual Ethernet Adapter is used).

| Fig   | gure 2-1 Communication interface |                         |                |               |
|-------|----------------------------------|-------------------------|----------------|---------------|
| •     | Project navigation               | Distribution            |                | _ 🗹 🗗 🗙       |
| E     | Project Simulation               |                         |                |               |
| jatic |                                  | 님 📑 New host 😋 Ref      | resh           |               |
| avio  |                                  | 🔻 🖥 Localhost (169.2    | 254.11.102)    |               |
| F.    | iii FlyingSawAdvanced            |                         |                |               |
| oje   | 🔛 Project manager                |                         |                |               |
| P     | 👻 🛁 Couplings                    | PLC                     |                |               |
|       | 🚧 New coupling                   |                         |                |               |
|       | 🖛 FlyingSaw 🤇 🏹 🔵                | Localhost               | Properties     | Diagnostics 🔍 |
|       | V III PLCSIM Ad                  | Property                | Value          |               |
|       | 🔚 Distribution                   | Host address            | 169.254.11.102 | 2 -           |
|       | J PLC                            | Communication interface | TCPIP          |               |
|       | 🕨 🛐 Charts                       |                         | SOFTBUS        |               |
|       | 🕨 📩 Monitorina                   |                         | TCPIP          |               |

Typically, when TIA Portal and SIMIT run on the same system, "SOFTBUS" is used.

#### 2.1.5 Charts of the SIMIT project

The SIMIT simulation software maps the behavior of active components (e.g. of drives or valves). In SIMIT, you can simulate error scenarios to analyze the behavior of the machine in a virtual space. The required components are organized in individual charts.

#### **Control additional axes**

This chart includes a component, which is connected to the axes that are not controlled by the standard application. The following table describes the in-, outputs and the parameters of the component.

| Name             | In-, Output or<br>Parameter | Туре   | Function                                                      |
|------------------|-----------------------------|--------|---------------------------------------------------------------|
| cut              | Input                       | Binary | Triggers step chain<br>for movement of y-,<br>z- and toolAxis |
| gap              | Input                       | Binary | TRUE: "Creating a gap" is active                              |
| gapReached       | Input                       | Binary | TRUE: Gap was<br>created                                      |
| yAxisActPosition | Input                       | Analog | Reads the actual position of y-Axis                           |
| yAxisActVelocity | Input                       | Analog | Reads the actual<br>velocity of y-Axis                        |
| zAxisActPosition | Input                       | Analog | Reads the actual position of z-Axis                           |
| zAxisActVelocity | Input                       | Analog | Reads the actual velocity of z-Axis                           |
| yAxisSetPosition | Output                      | Analog | Write set point position to y-Axis                            |
| yAxisSetVelocity | Output                      | Analog | Write set point velocity to y-Axis                            |
| zAxisSetPosition | Output                      | Analog | Write set point position to z-Axis                            |

Table 2-4 Control additional axis component

| Name                | In-, Output or<br>Parameter | Туре   | Function                                                                                  |
|---------------------|-----------------------------|--------|-------------------------------------------------------------------------------------------|
| zAxisSetVelocity    | Output                      | Analog | Write set point velocity to z-Axis                                                        |
| toolAxisSetVelocity | Output                      | Analog | Write set point velocity to tool-Axis                                                     |
| cutDone             | Output                      | Binary | TRUE: Start position<br>of y-Axis is reached<br>and z-Axis will move<br>to start position |
| yAxisVelocity       | Parameter                   | Analog | Set point velocity of<br>y-Axis                                                           |
| yAxisGapPosition    | Parameter                   | Analog | Position for where<br>the saw pushes the<br>wood for creating a<br>gap                    |
| yAxisStartPosition  | Parameter                   | Analog | Start position for<br>movement of y-Axis                                                  |
| yAxisTargetPosition | Parameter                   | Analog | Target position for<br>movement of y-Axis                                                 |
| zAxisVelocity       | Parameter                   | Analog | Set point velocity of<br>z-Axis                                                           |
| zAxisStartPosition  | Parameter                   | Analog | Start position for<br>movement of z-Axis                                                  |
| zAxisTargetPosition | Parameter                   | Analog | Target position for<br>movement of z-Axis                                                 |
| toolAxisVeloctiy    | Parameter                   | Analog | Set point velocity of tool-Axis                                                           |

If the execution of the component is triggered by the input "cut", the step chain for controlling the y-, z- and tool-Axis is started. Firstly, the tool-axis starts rotating with the definable "toolAxisVelocity". After that, the z-Axis moves to the "zAxisTargetPosition" with the "zAxisVelocity". Now the cut is executed. The y-Axis

"zAxisTargetPosition" with the "zAxisVelocity". Now the cut is executed. The y-Axis moves to its "yAxisTargetPosition" with the defined "yAxisVelocity". After moving back to the "yAxisStartPosition", "cutDone" is set. After that, the z-Axis moves to "zAxisStartPosition" and "cutDone" is reset. Now the step chain can be triggered again.

Additionally, the function "Creating a gap" can be activated in the SIMATIC application. If that is done, the input "gap" is set to TRUE. In contrast to the step chain before, after the cut is done, the y-Axis does not move back to "yAxisStartPosition", but to "yAxisGapPosition". The axis stays in this position until the creation of the gap is done (gapReached is set to TRUE). After that, the y-Axis moves to "yAxisStartPosition" and subsequently the z-Axis moves to "zAxisStartPosition". Now the step chain can be triggered again.

#### **FlyingSawAxis**

For cyclic data exchange between the PLC and the drive, PROFIdrive telegram 105 is set up in this chart.

#### LeadingValueAxis

For cyclic data exchange between the PLC and the drive, PROFIdrive telegram 105 is set up in this chart.

In this chart the print mark sensor signal is read and transmitted via the telegram to the configured measuring input in the PLC.

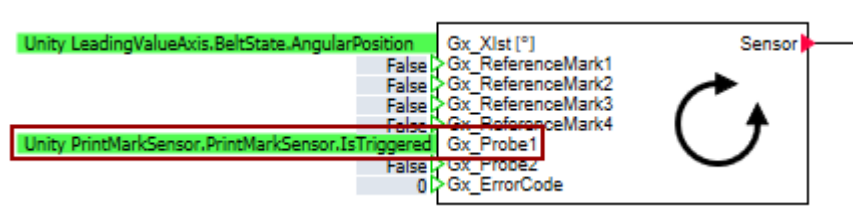

Figure 2-2 Print mark sensor signal

### 2.2 TIA Portal

#### 2.2.1 Preparing the TIA Portal project

To prepare the provided TIA Portal compressed project for the simulation, the following steps need to be done.

Table 2-5 Prepare TIA Portal project

| No. | Action                                                                                |
|-----|---------------------------------------------------------------------------------------|
| 1.  | Start TIA Portal, click "Project" and "Retrieve".                                     |
|     | TA Siemens                                                                            |
|     | Project Edit View Insert Online Options                                               |
|     | New.     Open     Open     Ctrl+0                                                     |
|     | Close Ctrl+W                                                                          |
|     | 🔚 Save Ctrl+S                                                                         |
|     | Save as Ctrl+Shift+S                                                                  |
|     | Delete projection Ctrl+E<br>Archive<br>Retrieve                                       |
| 2.  | Browse to the provided TIA Portal compressed project. Define a desired target folder. |
| 3.  | Start simulation of HMI.                                                              |

#### 2.2.2 Differences to the standard application

#### Function block "LFS\_TestFlyingSaw"

This is an additional function block for testing the application with the 3D model. Among other tasks, the function block handles the binary signals for controlling the additional axes for the 3D model (<u>Table 2-4</u>).

#### Tag table "Control Additional Axes"

This tag table includes the In- and Outputs that are relevant for controlling the additional axes.

#### Organization block "LFS\_Startup"

The function block is adapted for the example machine in the 3D model (e.g. "Distance to Sensor").

#### **Technology objects**

The data exchange with the drive and the encoder is deactivated for the "FlyingSawAxis" and the "LeadingValueAxis".

#### 2 Software Setup

<complex-block>

Figure 2-4 FlyingSawAxis mechanics

For the "FlyingSawAxis" the check boxes for the inversion of the motion direction is deselected.

LFS\_Advanced\_ExampleProject\_V131\_V16 > PLC\_1 [CPU 1515T-2 PN] > Technology objects > FlyingSawAxis [DB1] 📽 🖬 🖬 **Basic parameters** 0 Mechanics ✓ Hardware interface Drive Encoder Data exchange with the drive Data exchange with encoder Leading value interconnections Extended parameters Dynamic default values Emergency stop Limits Position limits Dynamic limits Torque limits Settings for Fixed stop detection ▼ Homing -Encoder 1 Active homing Passive homing Position monitoring Position monitoring • Encoder mounting type On motor shaft Following error Invert encoder direction Standstill signal Control loop Actual value extrapolation Drive mechanism Invert rotation direction of drive Load gear Number of motor revolutions: 1 Number of load revolutions: 1 Position parameters Leadscrew pitch: 200.0 mm/rot

The proportional gain (Kv factor) is for both axes is set to 50.0 1/s. Additionally, for both axes the speed control loop substitute time is set to 0.004s

\_ # = ×

Figure 2-5 Control loop

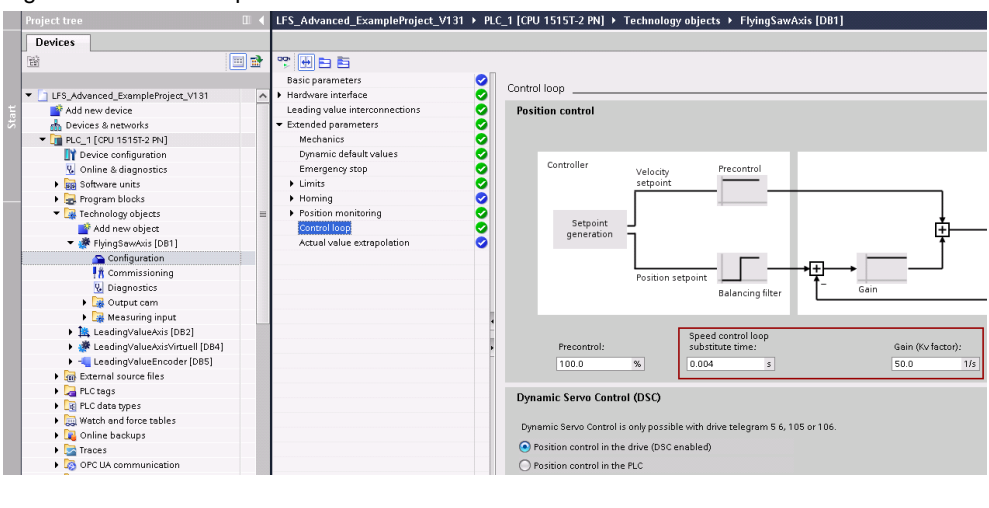

# 3 Operating the digital twin

# 3.1 Starting the simulation

To start the simulation, following steps need to be done. Table 3-1 Starting the simulation

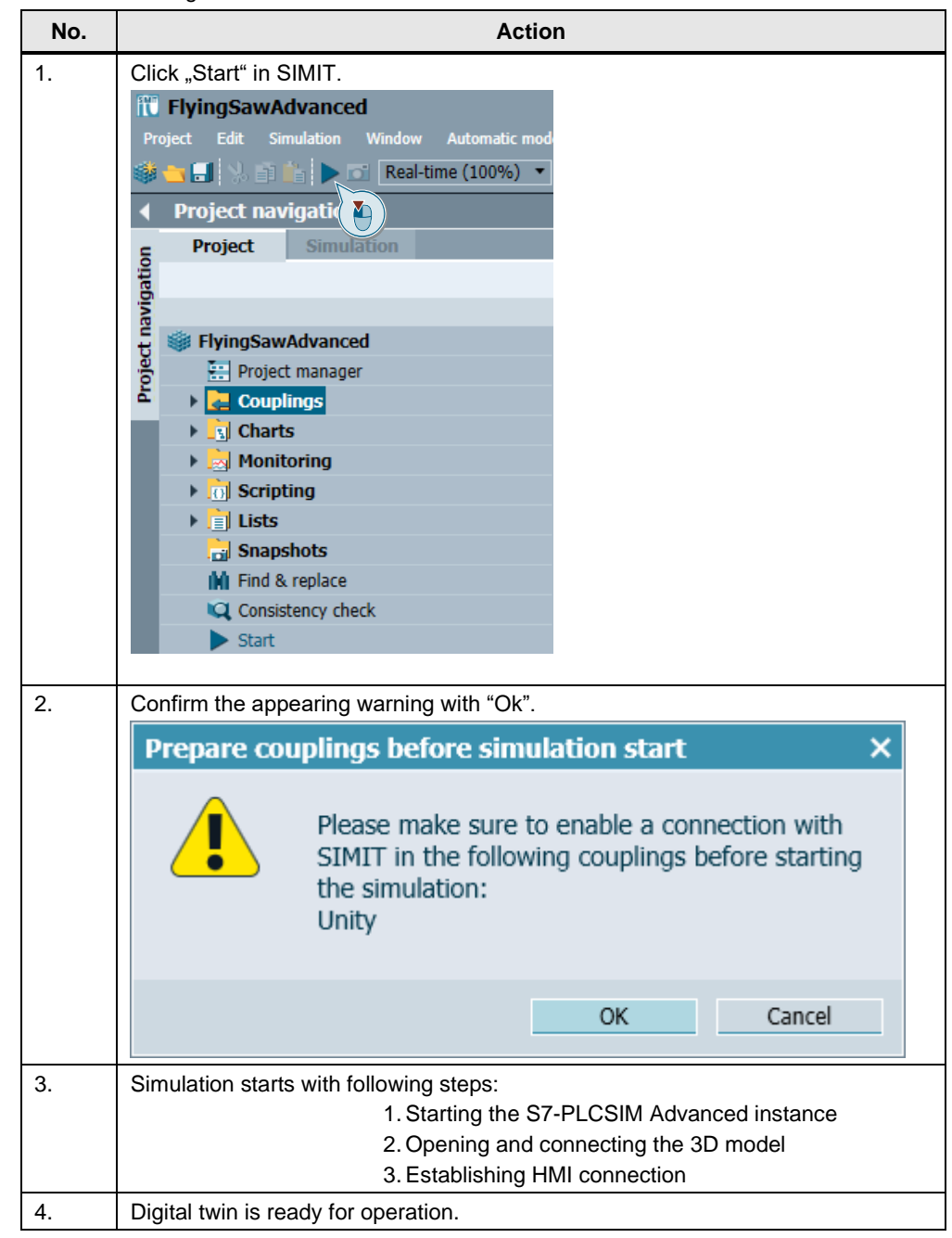

# 3.2 Overview of the 3D model

In the top left corner status information about the connection to SIMIT can be found (1). The LeadingValueAxis drives the belt on which the material lies that should be cut. The material is generated, depending on the velocity of the LeadingValueAxis,

continuously by an object source (3). Depending on the configuration in SIMIT (<u>Table 2-3</u>: No. 6), print marks are generated (4). They are detected by a sensor (2) and read via PROFIdrive telegram (<u>Figure 2-2</u>).

Figure 3-1 Overview of the 3D model

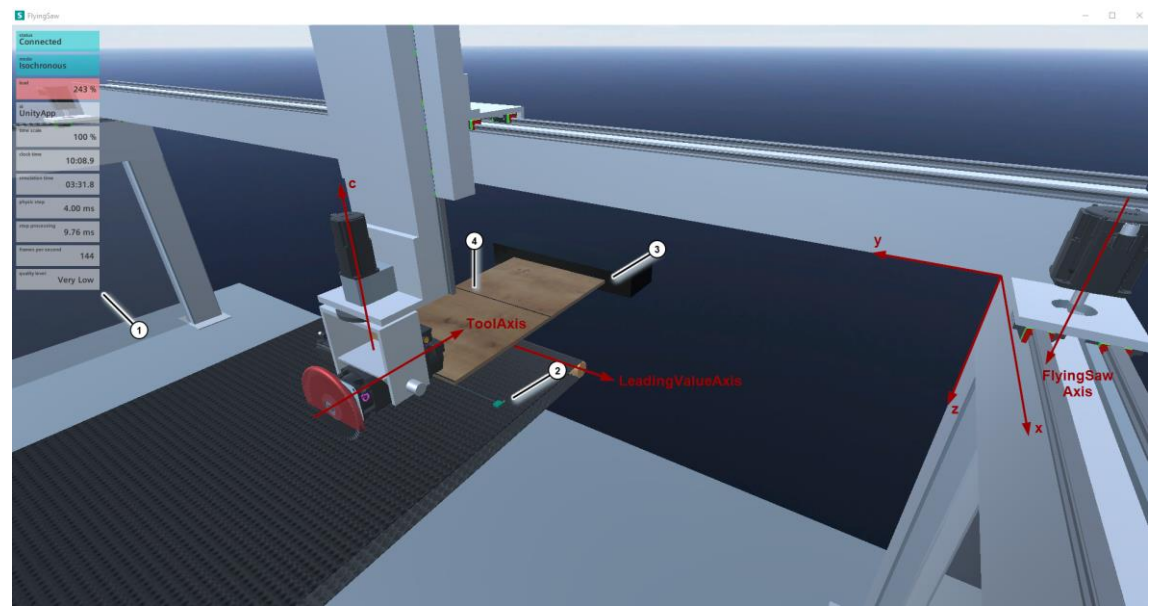

With the "Tab" key on the keyboard, between 6 different standard views can be switched.

Table 3-2 Standard views

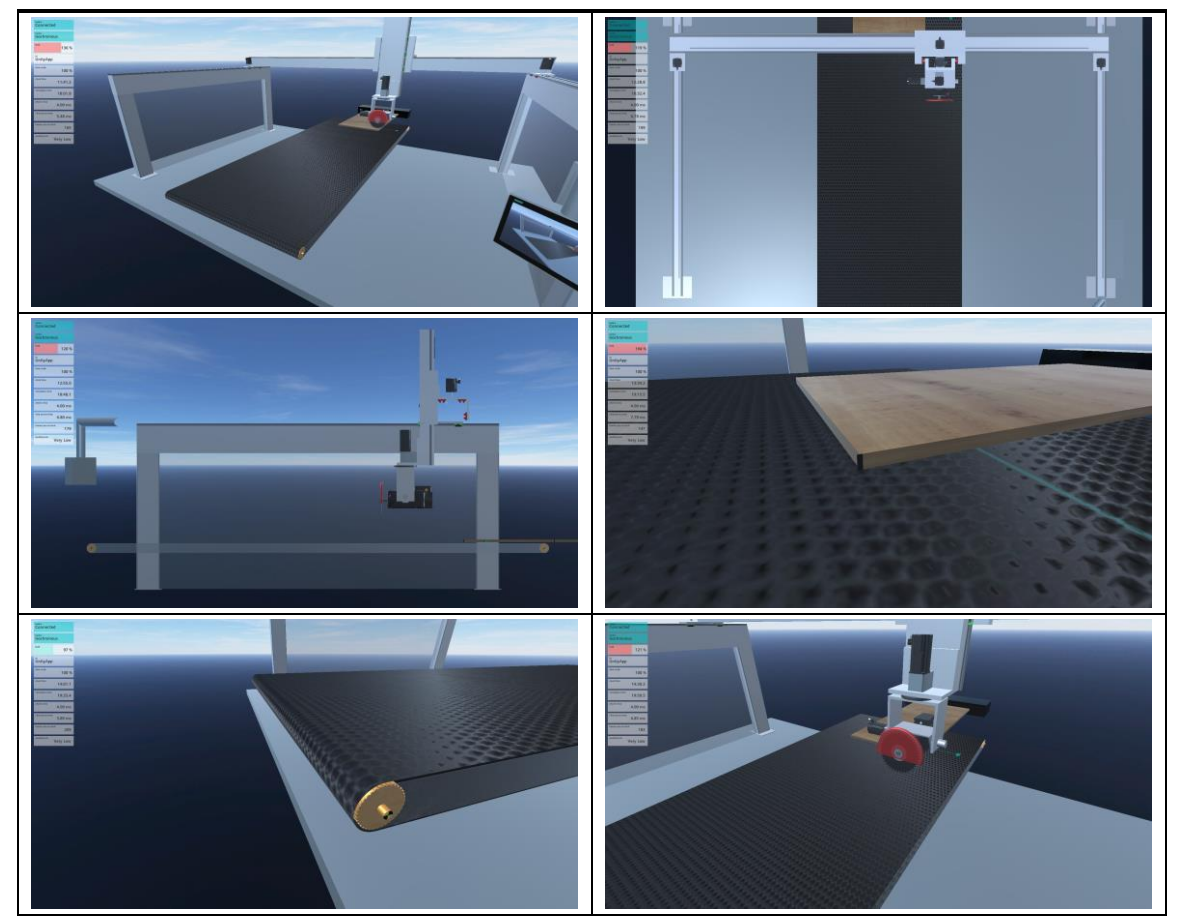

With the "F2" key on the keyboard, the user can choose between 3 ways for the visualization of the print marks.

| Туре        | Screenshot |
|-------------|------------|
| Deactivated |            |
| Side        |            |
| Тор         |            |

Table 3-3 Visualization of print marks

### 3.3 Mode manual

To switch into the manual mode, it is needed to select the dropdown for "Mode" (1) and select "MAN" (2). After executing the mode change with "Go!" (3), the state changes from "DISABLE" to "MANUAL" (4). When the simulation is started for the first time, the FlyingSawAxis needs to be homed (5).

| rigare e 2 ente                                                                       |                                                                                               |                                                                                                    |                                                                                                    |                                                                      |
|---------------------------------------------------------------------------------------|-----------------------------------------------------------------------------------------------|----------------------------------------------------------------------------------------------------|----------------------------------------------------------------------------------------------------|----------------------------------------------------------------------|
|                                                                                       |                                                                                               |                                                                                                    |                                                                                                    | FS-Operating                                                         |
| SIMATETIMI                                                                            | FB Flying                                                                                     | gSaw                                                                                                    |                                                                                                    | State                                                                |
| +1000.000<br>Go!<br>ERROR ▽<br>ERROR<br>DISABLE<br>STARTPOS<br>AUTO<br>MAN<br>+100000 | ecute<br>Cutting<br>Out<br>GapLength                                                          | Do<br>Bu<br>Err<br>C<br>HandoverPos reache<br>EndSyncPos reache                                                         | are of the second second secon |                                                                      |
| Go!           Go!           Go!           LV_1                                        | Gap<br>On The Spot Cut<br>Skip Next Cut<br>Constant Velocity at Cut<br>Leading Value selected | In StartPo<br>On The Spot Cut Possik<br>On The Spot Cut Do<br>Skip Next Cut Possik<br>Sync Not Possik<br>For Sync To La |                                                                                                    | Auto Cutting<br>RBO                                                  |
| P-Int       P-Cont       First Printmark       P                                      | 0.000 Sta                                                                                     | Leading Value Acti<br>Error<br>Sta<br>FlyingSawAxis Acti<br>rtpositionAutoAdapt Acti                                    | Image: region of the second second                         | Way Bac<br>RUN_HANDOV<br>MaterialAxis                                |
| Flying Saw<br>Enable Hou<br>Position                                                  | Axis Gear<br>me Error 1.<br>Velocity Acce<br>0.036 1                                          | ringRatio<br>00000<br>leration<br>7.881 + -                                                                             | ON<br>Home<br>Reset                                                                                                    | Velocity 50<br>Enable Home Error<br>Position Velocity<br>0.000 0.000 |

Figure 3-2 Changing to "MANUAL"

The FlyingSawAxis now can be enabled via "ON" (1) and jogged forward via "+" (2) and jogged backward via "-" (3). With selecting "ON" a second time, the axis can be disabled.

Figure 3-3 Manual mode FlyingSawAxis

| Г | Flving Saw Axis |      |          |                    |  |  |
|---|-----------------|------|----------|--------------------|--|--|
|   |                 |      |          | GearingRatio Stand |  |  |
|   | Enable          | Home | Error    |                    |  |  |
|   | Positio         | on   | Velocity | Acceleratice -     |  |  |
|   | -199.9          | 99   | -0.036   | -17.881 + - Reset  |  |  |
|   |                 |      |          |                    |  |  |

The LeadingValueAxis (MaterialAxis) can be jogged in a similar way. The axis can be enabled via "ON" (1). The jog command in positive direction can be set via "+" (2) and in negative direction via "-" (3). Disabling the axis is done via selecting "ON" a second time.

Figure 3-4 Manual mode LeadingValueAxis (MaterialAxis)

| - MaterialAxi | s            |             |           |         |
|---------------|--------------|-------------|-----------|---------|
| Ve            | locity 500.0 | 100 Acce    | eleration | 500.000 |
| Enable Hom    | e Error      | Assolutatio |           | d ON    |
| Posicion      | velocity     | Acceleratio |           |         |
| 0.000         | 0.000        | 0.000       | + -       | Reset   |
|               |              |             |           |         |

### 3.4 Mode start pos

For changing into mode "STARTPOS", firstly the "Go!" signal needs to be deselected (1). After that, the mode "STARTPOS" can be selected (2, 3). With selecting "Go!" (4) the mode changes to "STARTPOS" (5). In the 3D model can be seen that the machine moves to the defined start position. When the start position is reached, the corresponding output is set (6).

Figure 3-5 Mode start pos

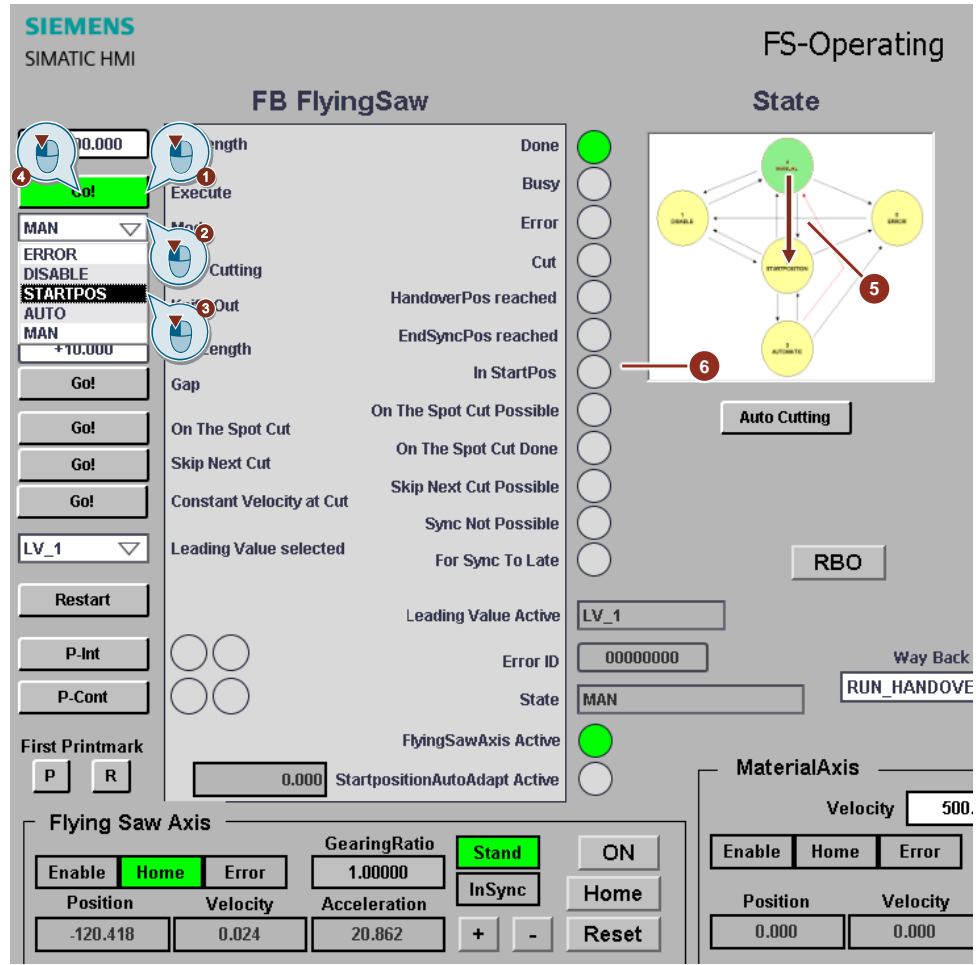

Before starting the automatic mode, the user needs to select the print mark generation mode. The user can select between "PM\_MEASURED" and "PM\_CALCULATED".

Figure 3-6 Print mark generation mode

| Way Back Mode                       | Type of Synchronization             | PM Generation Mode           | PM Measure Mode |
|-------------------------------------|-------------------------------------|------------------------------|-----------------|
| RUN_HANDOVER_POS $\bigtriangledown$ | BY_LEADING_VALUE $\bigtriangledown$ | PM MEASURED 🛛 🗸              | PM DETECTED 🛛 🗸 |
|                                     | BY_LEADING_VALUE                    | PM MEASURED<br>PM CALCULATED | PM DETECTED     |

### 3.5 Mode automatic

For changing into mode "AUTO", firstly the "Go!" signal needs to be deselected (1). After that, the mode "AUTO" can be selected (2, 3). With selecting "Go!" (4) the mode changes to "AUTO" (5).

Figure 3-7 Mode auto

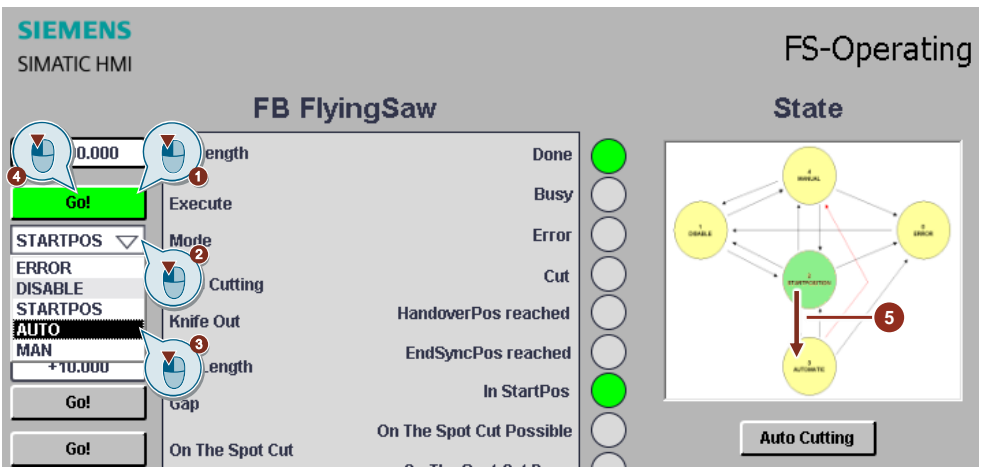

#### 3.5.1 Print mark measured

This mode is active, when "PM\_MEASURED" as print mark generation mode was selected (<u>Mode start pos</u>). To activate the permanent print mark detection, select "P" (1). Now the MaterialAxis can be started. For that, the axis needs to be turned on (2). Before starting the axis with ">" (4), the velocity needs to be set to 200mm/s (3).

Figure 3-8 Print mark measured (1)

| First Printmark                                                                                                    | MaterialAxis                                                         |
|----------------------------------------------------------------------------------------------------|----------------------------------------------------------------------|
| GearingRatio         Stand         ON           Ena         Fror         1.00000         InSync         Home           Position         Velocity         Acceleration         Home         Home | Enable Home Error Al ON<br>Position Velocity cceleration > -> 0 Home |
| 100.000 0.060 0.000 + - Reset                                                                                                    | 0.000 0.000 0.000 + - Reset                                          |

In this mode the flying saw is waiting for a detected print mark. When a print mark was triggered, the flying saw synchronizes to the print mark. When the synchronization is done, the command is set by the application, that the cut can be executed. After that, the execution of the component "Control additional axes" is triggered (Charts of the SIMIT project).

The automatic start position adaption is activated automatically. If the velocity of the MaterialAxis is gradually increased, then the calculated start position rises accordingly. With decelerating the MaterialAxis, the calculated start position approaches the defined start position.

Figure 3-9 Start position adaption

| First Printmark P R 149.87        | FlyingSawAxis Active                                                    | MaterialAxis                                                                                                    |
|-----------------------------------|-------------------------------------------------------------------------|----------------------------------------------------------------------------------------------------|
| Flying Saw Axis                   | GearingRatio Stand ON                                                   | Velocity         200.000         Acceleration         500.000           Enable         Home         Error         Stand         ON                            |
| Position Velocity 708.777 199.735 | InSync         Home           -74.506         +         -         Reset | Position         Velocity         Acceleration         >> 0         Home           1066.145         199.652         542.402         +         -         Reset |

Per default, "BY\_LEADING\_VALUE" is set as type of synchronization. The application allows to change the type on the fly.

Figure 3-10 Type of synchronization

| Way Back Mode                       | Type of Synchronization             | PM Generation Mode | PM Measure Mode |
|-------------------------------------|-------------------------------------|--------------------|-----------------|
| RUN_HANDOVER_POS $\bigtriangledown$ | BY_LEADING_VALUE $\bigtriangledown$ |                    |                 |
|                                     | BY TIME                             | MEASURED           | PM DETECTED     |
| 'is                                 | SYMMETRIC                           | Sime Dae           | Dolta Suno Doo  |

To stop the automatic mode, the red "o" needs to be clicked and the mode "STARTPOS" needs to be selected.

#### 3.5.2 Print mark calculated

For changing the print mark generation mode to "PM\_CALCULATED", the corresponding option in the drop down menu needs to be selected (1). Next step is to deactivate the permanent print mark detection (2). This is not strictly required, because the print mark detection is not active in the now selected print mark generation mode. After that, mode can be changed to "AUTO" 3, 4, 5, 6). The flying saw can be started with a set point velocity of 200mm/s (7, 8).

Figure 3-11 Print mark calculated (1)

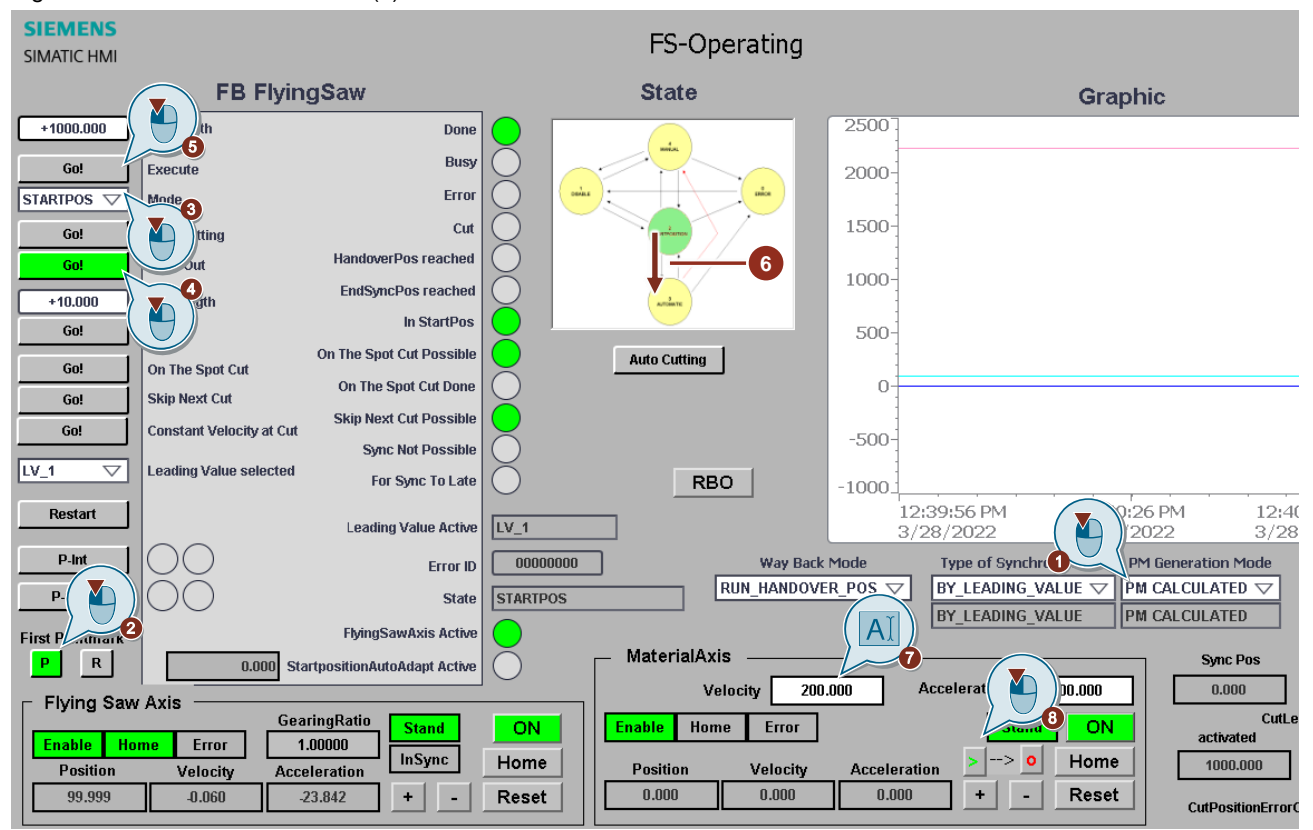

The following functions of the application can be tested very easily.

|--|

| Function                               | Description                                                                                                    | Screenshot                                                                                                    |
|----------------------------------------|----------------------------------------------------------------------------------------------------|----------------------------------------------------------------------------------------------------|
| Changing "CutLength" on the fly        | The user can change the cut<br>length with changing the<br>corresponding parameter on the<br>HMI.                                                                                                    | SIEMENS<br>SIMATIC HMI<br>SIMATIC HMI<br>FB FlyingSaw<br>CatLength Done<br>CatLength Busy<br>AUTO V<br>Mode Error                                                                                                    |
| Changing "Way Back Mode" on<br>the fly | The user can choose between<br>two way back modes, after the<br>cut was executed.<br>RUN_HANDOVER_POS:<br>FlyingSawAxis stays<br>synchronized until the "Handover<br>Pos" is reached.<br>MOVE_ZERO_POS:<br>FlyingSawAxis desynchronizes<br>after the cut and moves back to<br>"Startposition" | Way Back Mode         RUN_HANDOVER_POS         MOVE_ZERO_POS       Colspan="2">COLSPAN         MOVE_ZERO_POS       Colspan="2">COLSPAN         FS-Data1 (UI)       Distance To Sensor       1060.000       100.000         Startposition       100.000       100.000       0.000         Max Start Pos       0.000       100.000       100.000         Max Start Pos       1000.000       1000.000       1000.000 |
| Executing "On The Spot Cut"            | By setting this signal, a cut is executed immediately.                                                                                                    | Go!     On The Spot Cut       Go!     Skip Next Cut       Constant Velocity at Cut                                                                                                    |
| Activation of "Creating a Gap"         | After the cut, the saw moves<br>between the material and the<br>wooden blank. After that, the<br>FlyingSawAxis accelerates and<br>creates a gap, with a definable<br>length, between the material and<br>the wooden blank.                                                                    | +100.000<br>Go!<br>Gap                                                                                                    |

# 4 Appendix

### 4.1 Service and support

#### **Industry Online Support**

Do you have any questions or need assistance?

Siemens Industry Online Support offers round the clock access to our entire service and support know-how and portfolio.

The Industry Online Support is the central address for information about our products, solutions and services.

Product information, manuals, downloads, FAQs, application examples and videos – all information is accessible with just a few mouse clicks:

support.industry.siemens.com

#### **Technical Support**

The Technical Support of Siemens Industry provides you fast and competent support regarding all technical queries with numerous tailor-made offers – ranging from basic support to individual support contracts.

Please send queries to Technical Support via Web form:

siemens.com/SupportRequest

#### SITRAIN – Digital Industry Academy

We support you with our globally available training courses for industry with practical experience, innovative learning methods and a concept that's tailored to the customer's specific needs.

For more information on our offered trainings and courses, as well as their locations and dates, refer to our web page:

siemens.com/sitrain

#### Service offer

Our range of services includes the following:

- Plant data services
- Spare parts services
- Repair services
- On-site and maintenance services
- Retrofitting and modernization services
- Service programs and contracts

You can find detailed information on our range of services in the service catalog web page:

support.industry.siemens.com/cs/sc

#### Industry Online Support app

You will receive optimum support wherever you are with the "Siemens Industry Online Support" app. The app is available for iOS and Android:

support.industry.siemens.com/cs/ww/en/sc/2067

# 4.2 Industry Mall

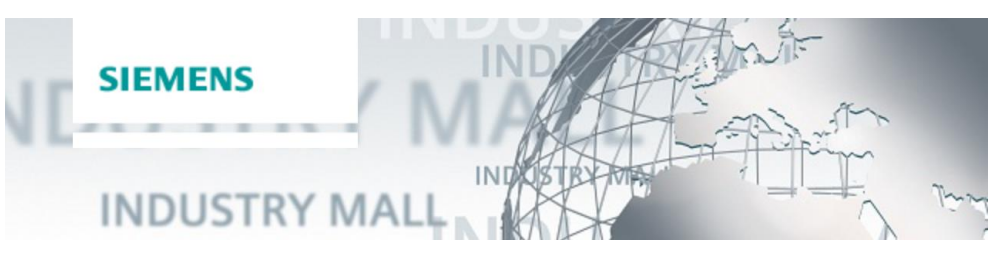

The Siemens Industry Mall is the platform on which the entire siemens Industry product portfolio is accessible. From the selection of products to the order and the delivery tracking, the Industry Mall enables the complete purchasing processing – directly and independently of time and location: mall.industry.siemens.com

# 4.3 Application support

Siemens AG Digital Industries Factory Automation Production Machines DI FA PMA APC Frauenauracher Str. 80 91056 Erlangen, Germany mailto: tech.team.motioncontrol@siemens.com

# 4.4 Links and literature

Table 4-1

| No. | Торіс                                                        |  |
|-----|--------------------------------------------------------------|--|
| \1\ | Siemens Industry Online Support                              |  |
|     | https://support.industry.siemens.com                         |  |
| \2\ | Link to this entry page of this application example          |  |
|     | https://support.industry.siemens.com/cs/ww/en/view/109744840 |  |
| \3\ | SIMATIC SIMIT Simulation Platform                            |  |
|     | https://support.industry.siemens.com/cs/ww/de/view/109746429 |  |
| \4\ | SIMIT-Unity coupling                                         |  |
|     | https://support.industry.siemens.com/cs/ww/de/view/109769816 |  |

# 4.5 Change documentation

#### Table 4-2

| Version | Date    | Modifications |
|---------|---------|---------------|
| V1.0    | 04/2022 | First version |
|         |         |               |
|         |         |               |